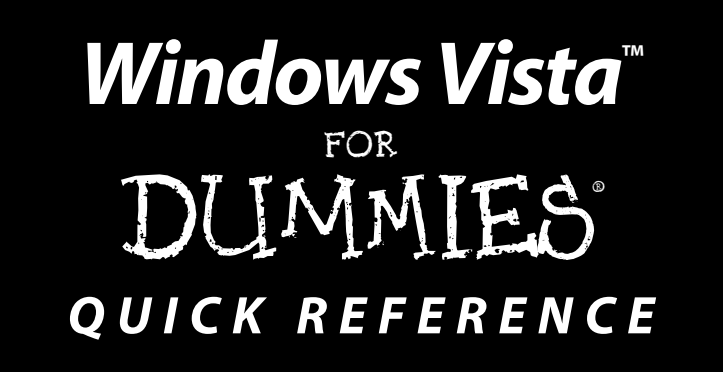

by Greg Harvey, PhD

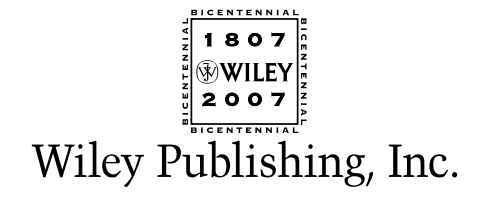

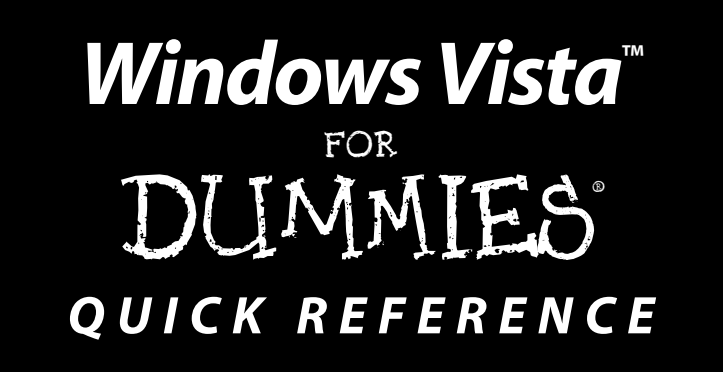

by Greg Harvey, PhD

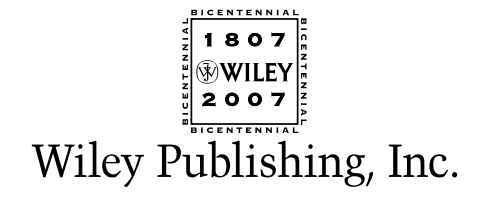

#### Windows Vista<sup>™</sup> For Dummies<sup>®</sup> Quick Reference

Published by Wiley Publishing, Inc. 111 River Street Hoboken, NJ 07030-5774

www.wiley.com

Copyright © 2007 by Wiley Publishing, Inc., Indianapolis, Indiana

Published by Wiley Publishing, Inc., Indianapolis, Indiana

Published simultaneously in Canada

No part of this publication may be reproduced, stored in a retrieval system or transmitted in any form or by any means, electronic, mechanical, photocopying, recording, scanning or otherwise, except as permitted under Sections 107 or 108 of the 1976 United States Copyright Act, without either the prior written permission of the Publisher, or authorization through payment of the appropriate per-copy fee to the Copyright Clearance Center, 222 Rosewood Drive, Danvers, MA 01923, (978) 750-8400, fax (978) 646-8600. Requests to the Publisher for permission should be addressed to the Legal Department, Wiley Publishing, Inc., 10475 Crosspoint Blvd., Indianapolis, IN 46256, (317) 572-3447, fax (317) 572-4355, or online at http://www.wiley.com/go/permissions.

**Trademarks:** Wiley, the Wiley Publishing logo, For Dummies, the Dummies Man logo, A Reference for the Rest of Us!, The Dummies Way, Dummies Daily, The Fun and Easy Way, Dummies.com, and related trade dress are trademarks or registered trademarks of John Wiley & Sons, Inc. and/or its affiliates in the United States and other countries, and may not be used without written permission. Windows Vista is a trademark of Microsoft Corporation in the United States and/or other countries. All other trademarks are the property of their respective owners. Wiley Publishing, Inc., is not associated with any product or vendor mentioned in this book.

LIMIT OF LIABILITY/DISCLAIMER OF WARRANTY: THE PUBLISHER AND THE AUTHOR MAKE NO REPRESENTATIONS OR WARRANTIES WITH RESPECT TO THE ACCURACY OR COMPLETENESS OF THE CONTENTS OF THIS WORK AND SPECIFICALLY DISCLAIM ALL WARRANTIES, INCLUDING WITHOUT LIMITATION WARRANTIES OF FITNESS FOR A PARTICULAR PURPOSE. NO WARRANTY MAY BE CREATED OR EXTENDED BY SALES OR PROMOTIONAL MATERIALS. THE ADVICE AND STRATEGIES CONTAINED HEREIN MAY NOT BE SUITABLE FOR EVERY SITUATION. THIS WORK IS SOLD WITH THE UNDERSTANDING THAT THE PUBLISHER IS NOT ENGAGED IN RENDERING LEGAL, ACCOUNTING, OR OTHER PROFESSIONAL SERVICES. IF PROFESSIONAL ASSISTANCE IS REQUIRED, THE SERVICES OF A COMPE-TENT PROFESSIONAL PERSON SHOULD BE SOUGHT. NEITHER THE PUBLISHER NOR THE AUTHOR SHALL BE LIABLE FOR DAMAGES ARISING HEREFROM. THE FACT THAT AN ORGANIZATION OR WEBSITE IS REFERRED TO IN THIS WORK AS A CITATION AND/OR A POTENTIAL SOURCE OF FURTHER INFORMATION DOES NOT MEAN THAT THE AUTHOR OR THE PUBLISHER ENDORSES THE INFORMATION THE ORGANIZATION OR WEBSITE MAY PROVIDE OR RECOMMENDATIONS IT MAY MAKE. FURTHER, READERS SHOULD BE AWARE THAT INTERNET WEBSITES LISTED IN THIS WORK MAY HAVE CHANGED OR DISAPPEARED BETWEEN WHEN THIS WORK WAS WRITTEN AND WHEN IT IS READ.

For general information on our other products and services, please contact our Customer Care Department within the U.S. at 800-762-2974, outside the U.S. at 317-572-3993, or fax 317-572-4002.

For technical support, please visit www.wiley.com/techsupport.

Wiley also publishes its books in a variety of electronic formats. Some content that appears in print may not be available in electronic books.

Library of Congress Control Number: 2006934813

ISBN-13: 978-0-471-78326-8

ISBN-10: 0-471-78326-9

Manufactured in the United States of America

10 9 8 7 6 5 4 3 2 1

10/QW/RS/QW/IN

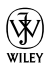

## About the Author

**Greg Harvey,** the author of a slew of *For Dummies* books running the gamut from *Excel For Dummies* to *The Origins of Tolkien's Middle-earth For Dummies*, has had a long career of teaching business people the use of IBM PC, Windows, and Macintosh software application programs. From 1983 to 1988, he conducted hands-on computer software training for corporate business users with a variety of training companies (including his own, PC Teach). From 1988 to 1992, he taught university classes in Lotus 1-2-3 and Introduction to Database Management Technology (using dBASE) in the Department of Information Systems at Golden Gate University in San Francisco.

In mid-1993, Greg started a new multimedia publishing venture, Mind over Media, Inc. As a multimedia developer and computer book author, he hopes to enliven his future online computer books by making them into true interactive learning experiences that will vastly enrich and improve the training of users of all skill levels. In 2006, he received his PhD in Comparative Philosophy and Religion with a concentration on Asian Studies from the California Institute of Integral Studies in San Francisco, California. When he isn't busy writing, Dr. Greg works as a patient care and bereavement volunteer with the Hospice of Marin in Larkspur, California and Hospice by the Bay in San Francisco, California and a home and hospital volunteer with the Center for Attitudinal Healing in Sausalito, California.

## Dedication

To my alma mater, the University of Illinois at Urbana-Champaign, Illinois, birthplace of NCSA (National Center for Supercomputing Applications) Mosaic, the great-grand-daddy of Microsoft Internet Explorer 7.

Thanks for helping me gain the analytical, language, and writing skills that all came into play in the creation of this work.

## Author's Acknowledgments

Many thanks to Christopher Aiken at Mind over Media, Inc. for all his help and support with this revision of *Windows Quick Reference*.

I want to thank the following people at Wiley Publishing, Inc. who have worked so hard to make this book a reality: Katie Feltman for her consistent and inspiring help in getting this revision off the ground; Linda Morris for her dedicated editorial assistance; and the amazing layout folks in Production. Thanks, too, to Joyce Nielsen for the technical review.

Last, but never least, I want to acknowledge my indebtedness to Dan Gookin, whose vision, sardonic wit, and (sometimes) good humor produced *DOS For Dummies*, the "Mother" of all *For Dummies* books. Thanks for the inspiration and the book that made it all possible, Dan.

**Greg Harvey** 

Point Reyes Station, California

## **Publisher's Acknowledgments**

We're proud of this book; please send us your comments through our online registration form located at www.dummies.com/register/.

Some of the people who helped bring this book to market include the following:

| Acquisitions, Editorial, and Media Development | Composition Services                         |  |
|------------------------------------------------|----------------------------------------------|--|
| Project Editor: Linda Morris                   | Project Coordinator: Adrienne Martinez       |  |
| Acquisitions Editor: Katie Feltman             | Layout and Graphics: Denny Hager,            |  |
| Copy Editor: Linda Morris                      | Joyce Haughey, Stephanie D. Jumpe            |  |
| Technical Editor: Joyce Nielsen                | Lynsev Osborn, Erin Zeltner                  |  |
| Editorial Manager: Jodi Jensen                 | <b>Proofreaders:</b> Laura Albert, Techbooks |  |
| Media Development Manager: Laura VanWinkle     | Indexer: Techbooks                           |  |
| Editorial Assistant: Amanda Foxworth           |                                              |  |
|                                                |                                              |  |

### Publishing and Editorial for Technology Dummies

Richard Swadley, Vice President and Executive Group Publisher Andy Cummings, Vice President and Publisher Mary Bednarek, Executive Acquisitions Director Mary C. Corder, Editorial Director Publishing for Consumer Dummies

**Diane Graves Steele**, Vice President and Publisher **Joyce Pepple**, Acquisitions Director

### **Composition Services**

Gerry Fahey, Vice President of Production Services Debbie Stailey, Director of Composition Services

# Contents at a Glance

| Part 1: The Vista User Experience | 1   |
|-----------------------------------|-----|
| Part 2: Computer Management       | 49  |
| Part 3: Networking                | 81  |
| Part 4: Communications            | 95  |
| Part 5: System Maintenance        | 139 |
| Part 6: Security                  | 163 |
| Part 7: Entertainment             | 173 |
| Glossary: Tech Talk               | 205 |
| Index                             | 209 |

# Table of Contents

| Part 1: The Vista User Experience                         | 1        |
|-----------------------------------------------------------|----------|
| Aero Glass Interface                                      | 2        |
| Ah. That's What They Did with It!                         | 6        |
| Start is a very good place to begin                       | 6        |
| Using the All Programs item                               | 8        |
| The role of Start Search                                  | 8        |
| Looking at virtual folders with Windows Explorer          | 10       |
| Notable differences in the Vista Windows Explorer         | 10       |
| The Navigation pane                                       | 11       |
| The standard buttons on the toolbar                       | 12       |
| Taking a good look at the Views                           | 14       |
| Using the address bar                                     | 15       |
| Making the most of the Details pane                       | 16       |
| Displaying the Search pane and Preview pane               | 18       |
| Restoring the Classic pull-down menus to Windows Explorer | 19       |
| Restoring the Classic Windows Start menu                  | 19       |
| Getting rid of the Vista glassiness                       | 20       |
| Adopting a Classic view of the Control Panel              | 21       |
| Things that haven't changed a bit                         | 21       |
| Flip and Flip 3D                                          | 22       |
| Personalize                                               | 23       |
| Search                                                    | 25       |
| Adding tags for searches                                  | 27       |
| Doing advanced searches with the Search pane              | 27       |
| Saving search results in a search folder                  |          |
| Sidebar and Gadgets                                       | 29       |
| Changing where and how the Sidebar appears                |          |
| Hiding or eliminating the Sidebar                         |          |
| Adding new gadgets to your Sidebar                        |          |
| Customizing the contents of a gadget                      |          |
| Changing the opacity of a gadget                          |          |
| Detaching a gadget from the Sidebar and freely moving it  |          |
| around the desktop                                        |          |
| Vista Desktop                                             |          |
| Displaying additional desktop icons                       |          |
| Viato Teakhor                                             | ວວ<br>ວດ |
| VISIA IdSKDdI                                             |          |
| Customizing the teckbar                                   |          |
| Customizing the Start manu                                |          |
| Usionizing the Start Intena                               |          |
| Adding other toolbars to the taskbar                      | 40<br>/1 |
| Adding other toolbars to the taskbar                      |          |

| Creating new toolbars                                  | 41 |
|--------------------------------------------------------|----|
| The Notification area                                  | 42 |
| Customizing the Notification area                      | 42 |
| Switching between open windows                         | 43 |
| Arranging windows on the desktop                       | 43 |
| Using the Task Manager                                 | 44 |
| Welcome Center                                         | 45 |
| Windows Help and Support                               | 46 |
| Part 2: Computer Management                            | 49 |
| Disk Management                                        | 50 |
| Opening folders on drives in the Computer window       | 51 |
| Formatting a disk                                      | 51 |
| Mapping a network folder as a local drive              | 52 |
| File and Folder Management                             | 53 |
| Assigning filenames                                    | 54 |
| Creating new files and folders                         | 55 |
| Customizing a window's Folder Options                  | 56 |
| Changing how you select and open items                 | 57 |
| Changing how items are displayed in a folder           | 57 |
| Creating compressed (zipped) folders                   | 58 |
| Extracting files from a compressed folder              | 59 |
| Selecting files and folders                            | 60 |
| Copying (and moving) files and folders                 | 61 |
| Deleting files and folders                             | 65 |
| Renaming files and folders                             | 66 |
| Sharing files                                          | 67 |
| Program Management                                     | 72 |
| Removing or repairing a program                        | 72 |
| Changing the program defaults                          | 72 |
| Restart, Sleep/Hibernate, Lock, Log Off, and Shut Down | 74 |
| Windows Explorer                                       | 75 |
| Changing the display of an Explorer window             | 76 |
| Sorting and filtering items in an Explorer window      | 77 |
| Part 3: Networking                                     | 81 |
| Connect to a Network                                   | 82 |
| Manage Network Connections                             | 83 |
| Manage Wireless Networks                               | 84 |
| Modifying the order in which Vista automatically       |    |
| connects to wireless networks                          | 85 |
| Manually adding a new wireless network                 | 85 |
| Removing an unused network from the list               | 86 |
| Network Access                                         | 87 |
| Turning on File Sharing or Discovery and Sharing       | 87 |
| Opening and exploring shared computers on the network  | 89 |

| Network and Sharing Center                      | 90   |
|-------------------------------------------------|------|
| Network Map                                     | 91   |
| Set Up a Connection or Network                  | 92   |
| Part 4: Communications                          | 95   |
| Internet Explorer 7                             | 96   |
| Connecting to the Internet                      | 96   |
| Launching Internet Explorer 7                   | 96   |
| Adding and changing home pages                  | 97   |
| Navigating the Web                              | 98   |
| Zooming in on page                              |      |
| Using the Panning Hand to scroll the Web page   | .100 |
| Address AutoComplete                            | .101 |
| Adding Web Favorites                            | .101 |
| Opening Favorites                               | 102  |
| Organizing Favorites                            | .103 |
| Using Internet Explorer 7 tabs                  | 105  |
| Saving Web graphics                             | .106 |
| Saving Web pages                                | .107 |
| Printing Web pages                              | 108  |
| Working offline                                 | .111 |
| Searching from the Live Search text box         | .112 |
| Autosearching from the address bar              | 113  |
| Adding a search provider to Internet Explorer 7 | .113 |
| No phishing allowed                             | .115 |
| Pon-ups anyone?                                 | 116  |
| Subscribing to RSS feeds                        | 116  |
| Speech Recognition                              | .118 |
| Setting up Speech Recognition                   | .119 |
| Changing Speech Recognition settings            | 120  |
| Windows Fax and Scan                            | 122  |
| Sending and receiving faxes                     | 122  |
| Scanning documents                              | 123  |
| Windows Mail                                    | 123  |
| Creating a new e-mail account                   | .124 |
| Composing and sending messages                  | 125  |
| Adding recipients to the Contact List           | 128  |
| Reading e-mail                                  | 130  |
| Organizing e-mail                               | 132  |
| Deleting e-mail                                 | 133  |
| Windows Meeting Space                           | .134 |
| Setting up Windows Meeting Space                | 134  |
| People Near Me                                  | .135 |
| Inviting participants to the session.           | .136 |
| Sharing computer resources                      | .137 |
| Sharing programs, files, or your Vista desktop  | .137 |
| Presenting a document as a handout              | .138 |

| Part 5: System Maintenance               | 139 |
|------------------------------------------|-----|
| Backup and Restore Center                | 140 |
| File and Folder Backup                   | 140 |
| CompletePC Backup                        | 141 |
| Restoring files to your computer         | 142 |
| Control Panel                            | 143 |
| System and Maintenance                   | 146 |
| Hardware and Sound                       | 147 |
| Printers                                 | 148 |
| AutoPlay                                 | 151 |
| Manage Audio Devices and Sound Themes    | 152 |
| Mouse                                    | 152 |
| Scanners and Cameras                     | 152 |
| Clock, Language, and Region              | 153 |
| Date and Time                            | 153 |
| Regional and Language Options            | 155 |
| Ease of Access Center                    |     |
| System Restore                           |     |
| Windows Update                           |     |
| Part 6: Security                         | 163 |
| BitLocker Drive Encryption               | 164 |
| Parental Controls                        | 164 |
| Security Center                          | 166 |
| User Account Control                     | 168 |
| Managing your own account                | 168 |
| Managing other user accounts             | 169 |
| Changing the User Account Control status | 170 |
| Windows Defender                         | 170 |
| Part 7: Entertainment                    | 173 |
| Games                                    | 174 |
| Media Center                             | 175 |
| When it's TV time                        | 177 |
| Watching recorded programs               | 179 |
| Playing your favorite tunes              | 179 |
| Playing your much-loved movies           | 180 |
| Viewing your preferred photos and videos | 180 |
| Windows DVD Maker                        | 181 |
| Windows Media Player 11                  | 183 |
| Now Playing                              |     |
| Using the Media Library                  | 187 |
| Ripping and burning CDs                  |     |
| When you get the URGE for music          | 189 |
| Using the Media Guide                    | 190 |
| Synching up with a portable MP3 player   | 191 |

| Windows Movie Maker                             |     |
|-------------------------------------------------|-----|
| Importing media files and capturing video clips |     |
| Assembling media files in your movie            | 193 |
| Adding special effects to clips                 | 194 |
| Adding transitions                              | 195 |
| Adding movie titles and credits                 | 195 |
| Publishing the final movie                      |     |
| Windows Photo Gallery                           |     |
| Playing a slide show                            |     |
| Adding ratings, tags, and captions              |     |
| Fixing a photo                                  | 202 |
| Glossary: Tech Talk                             | 205 |
| Index                                           | 209 |

# Part 1

# The Vista User Experience

If such a thing as a *beautiful* user interface for a personal computer operating system exists, Microsoft's Windows Vista, shown in the following figure, is surely at the top of this list. However, as you find out in this part, the Windows Vista desktop is much more than just a pretty face. Indeed, Vista is also Microsoft's most powerful and usable personal computer interface to date (and this is coming from someone who really liked Windows XP).

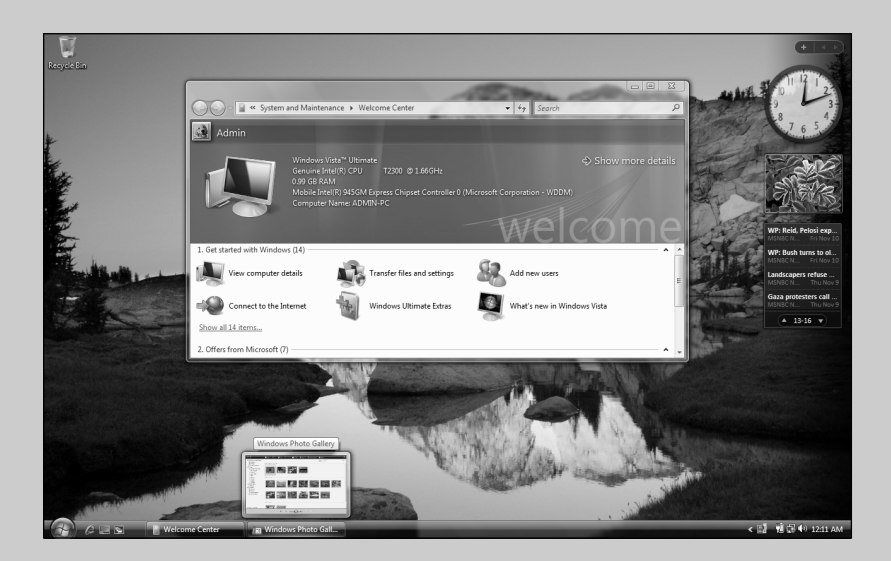

## In this part ...

- Meet the Aero Glass Interface
- Guide for displaced Windows XP Users migrating to Windows Vista
- Personalizing your copy of Windows Vista
- Using the Start Search and Search features
- Using the Vista taskbar

# Aero Glass Interface

In Windows Vista, A is for Aero Glass, the name given to the operating system's graphical user interface (GUI). The name is a combination of the acronym AERO — Authentic, Energetic, Reflective, and Open — which describes the original design goals for the new operating system, and glass (the stuff of which actual windows are made), this stunning new user interface is all about clarity, in the sense of both brightness and simplicity.

The first thing to note about the Aero Glass desktop when first installed (and after you close the Welcome Center window that automatically appears) is the overall openness of the screen (due to a decided lack of program icons) and a rather minimalist Start button and taskbar, as shown in Figure 1-1. This open screen makes the most of your screen space, whatever the size of your monitor, by accommodating more open windows and more information within each open window.

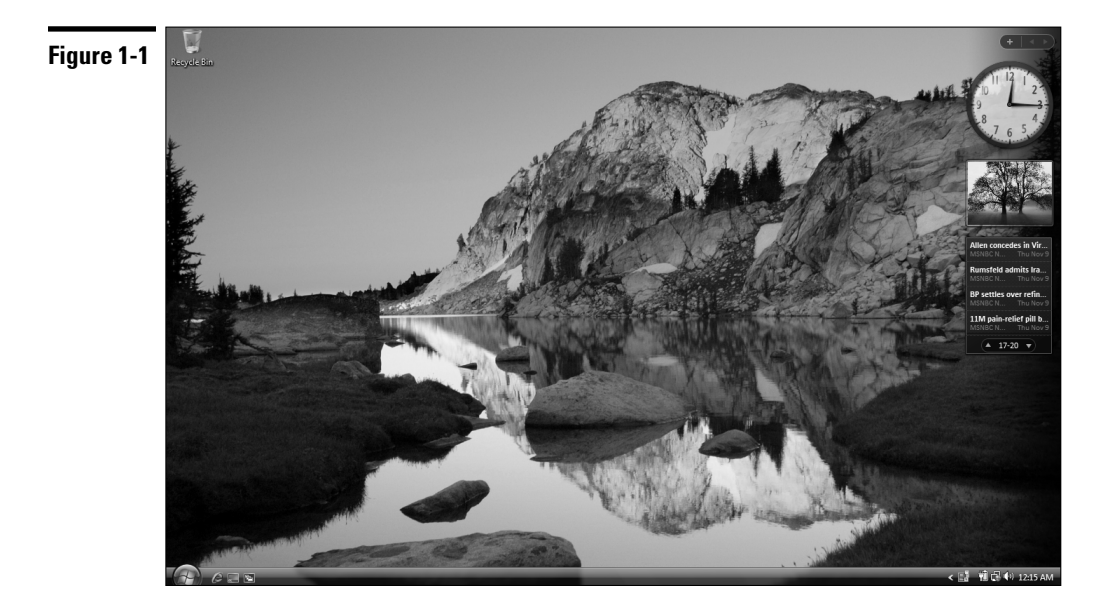

The second thing to notice is the relative transparency and high degree of reflectiveness displayed by the various Vista screen elements, especially the taskbar, Start menu, and title bars of open windows (depending upon the graphics capability of your computer). You notice the transparency most in the title bars of windows and in the right column of the Start menu (especially when the menu is on top of another open window, as in Figure 1-2). You notice the reflectiveness most when you position the mouse pointer over buttons and desktop icons they actually appear to glow. This effect is accomplished by backlighting the graphic with various contrasting colors — blue for most buttons and icons and bright red for a window's Close button.

The third thing to notice about the Aero Glass interface is the extremely smooth way in which screen elements change and the high degree to which this version of the operating system supports live visual previews.

You notice the screen smoothness whenever you open or close a new window and resize or move it on the Windows desktop. When Vista opens a window, it does so in a much more fluid manner than previous Windows versions. So too, when you drag an open window around the Vista desktop (even one playing a video or showing a music visualization), the graphics don't break up and become pixilated as they pass over other screen elements.

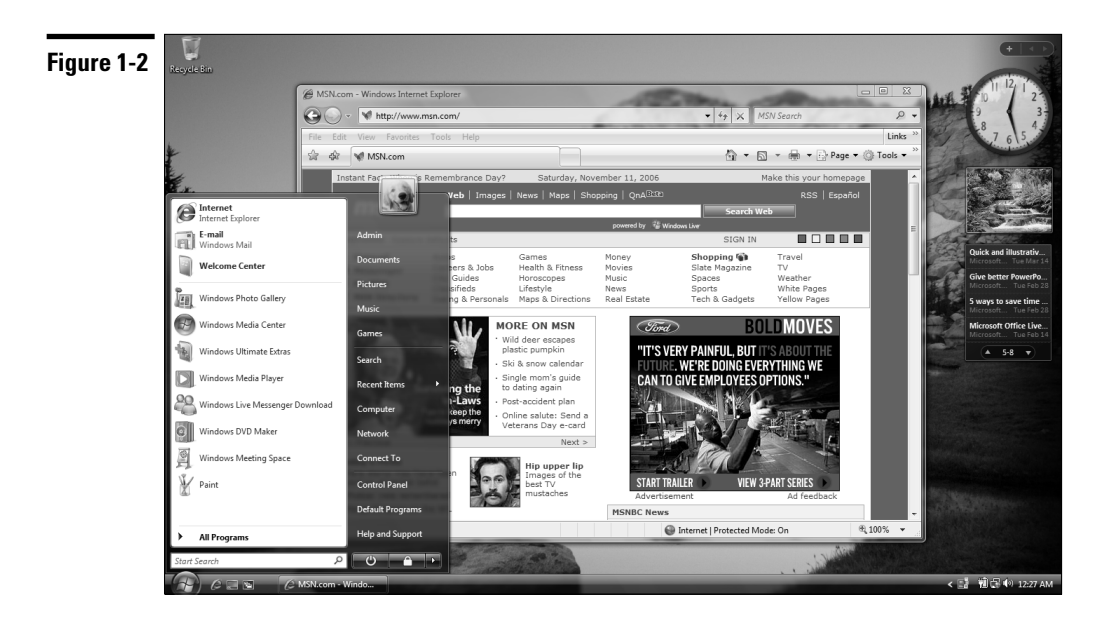

### 4 Part 1: The Vista User Experience

The live visual previews in Vista show up in several really cool desktop features: live taskbar thumbnails, Flip, and Flip 3D, which are used to switch between open windows. The live taskbar thumbnails feature enables you to see a thumbnail version and name of any window that is currently minimized on the Vista taskbar simply by positioning the mouse pointer over its icon. That way, you can get tell whether a particular window icon on the taskbar contains the particular application or Vista window you want to restore to its previous position and size on the Vista desktop.

Note that the Flip feature is a more graphic version of a switching feature first introduced in Windows XP (and still activated by pressing Alt+Tab). This feature enables you to activate a particular open window from among those currently minimized on the Windows taskbar by selecting its icon and window name in a band that appears in the middle of the desktop. In the Vista version of the Flip feature, however, rather than just a generic window icon, you see an actual live thumbnail of the contents of the window along with its window name (see Figure 1-3). This live preview helps you immediately identify the window you want to open on the desktop.

### Figure 1-3

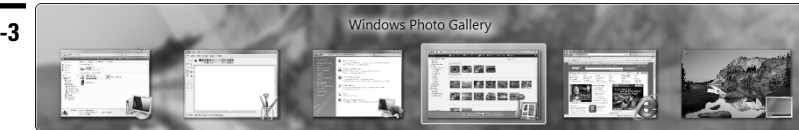

The Flip 3D offers an even faster visual method for activating an open window among those you have open. It accomplishes this by showing a stack of live 3-D representations for all the windows you have open in Vista (see Figure 1-4). You can then quickly flip through this stack until the thumbnail of the window you want to activate is displayed at the front of the stack. *See* "Flip and Flip 3D" later in this part for details on how to use Flip and Flip 3D to select a window.

Visual previews also show up in windows that contain file folders when using the Extra Large Icons viewing option. Figure 1-5 illustrates such a situation. Here, you see the contents of a few of the folders inside an Excel Wrkbk folder on my computer's hard drive after selecting Extra Large Icons on the window's Views pop-up slider. When any size between Large Icons and Extra Large Icons are selected, Vista actually shows a live preview of the first few documents within that folder so that you see a thumbnail of an actual graphic image, if the folder contains photos, and a worksheet, if it contains spreadsheets.

As you can begin to see from this brief overview, the Aero Glass interface in Windows Vista offers you an extremely visual and highly dynamic environment in which to work. All around, when coupled with the many less glitzy enhancements that the Microsoft software stuck under the hood, Windows Vista makes for a very satisfying user experience.

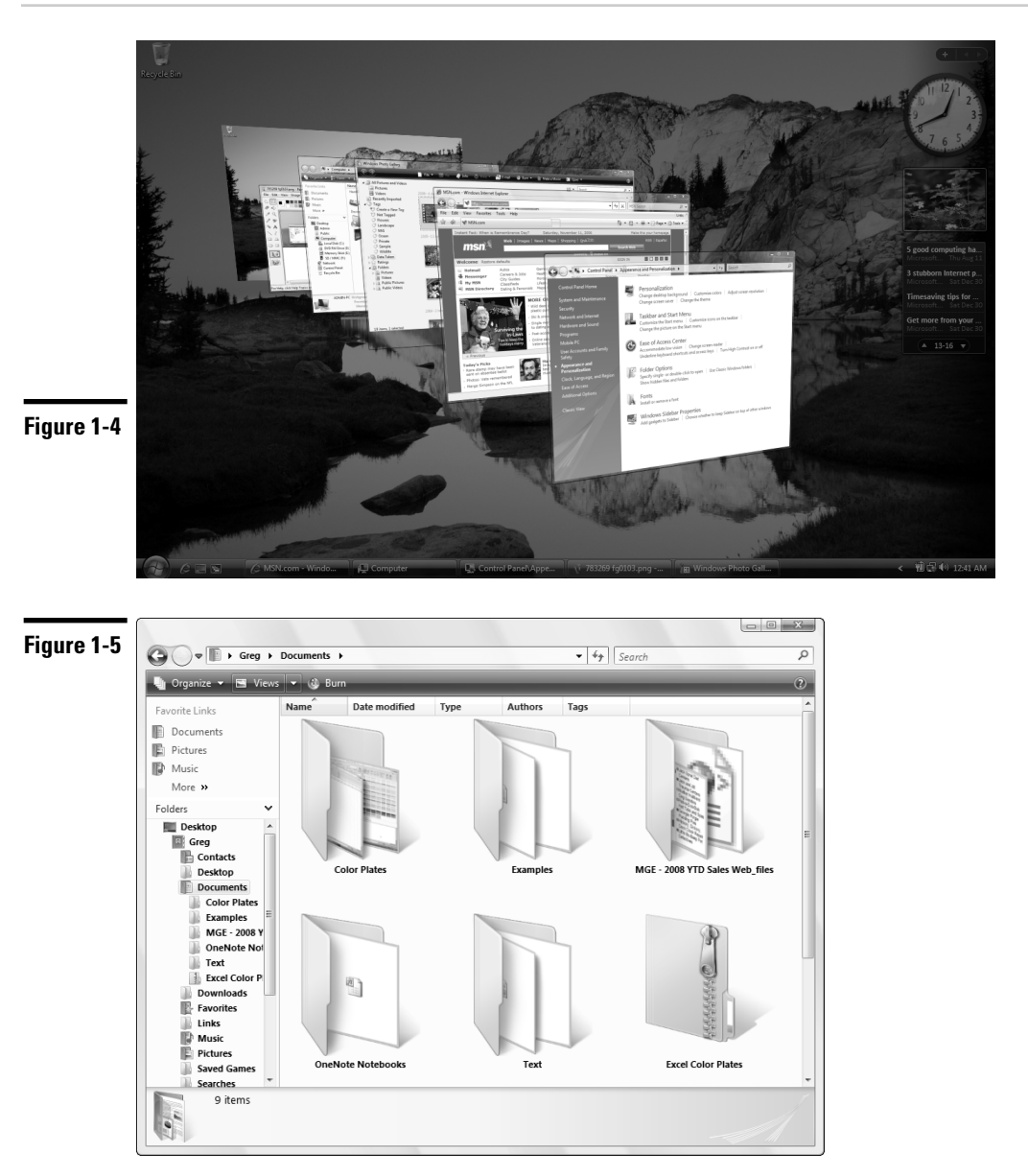

# Ah, That's What They Did with It!

If you're coming to Windows Vista as a user of Windows XP who was completely comfortable with its tried and true ways of doing business, the new Windows Aero Glass desktop may appear to you initially as less open and simple than originally promised. In fact, if your first few minutes with the new and improved Windows graphical user interface are anything like mine, you may feel just a wee bit lost when you first start doing the everyday tasks you seemingly did so effortlessly in the past with Windows XP.

Never fear! You have absolutely no reason to panic: In no time at all, I can set you straight on the new, *more efficient* ways of finding all the stuff on your computer system that you used in the past, while at the same time pointing out what they did with some of your more familiar Windows elements such as the muchbeloved My Documents and the underrated Run command.

### Start is a very good place to begin

The first thing to note is that the Start button on the Vista taskbar is no longer a rectangular green button that says Start and sports the four-color Microsoft Office banner. Instead, it's now a real circular button sporting only the four-color Microsoft Office banner icon.

Clicking the Start button on the Vista taskbar (or pressing the Start key on your keyboard, if it's so equipped) still opens the Start menu in a two-column format. However, as shown in Figure 1-6, this Start menu has some new buttons and a whole new way of displaying the information about the stuff on your computer.

The new elements located along the bottom of the Vista Start menu include

- ✓ Start Search text box, where you can enter search text to find any folder or document on your computer or any topic on the Internet by typing the first few characters of its name. Note that Vista immediately starts matching the characters in the Start Search text box against the contents on your computer (displaying the results in left-hand column of the Start menu) as you type them.
- Sleep button to save your work session and put your computer into a low power mode so that you can quickly resume working with the current desktop arrangement simply by pressing a key (such as Shift or Enter) or by clicking the mouse button.
- ✓ Lock This Computer button to lock up your computer when you're away from your desk so that nobody else can use it — keep in mind that you must be able to accurately produce your user password in the text box at the startup screen with your login and picture in order to unlock the computer so you can use it once again (assuming that you've been assigned a password).

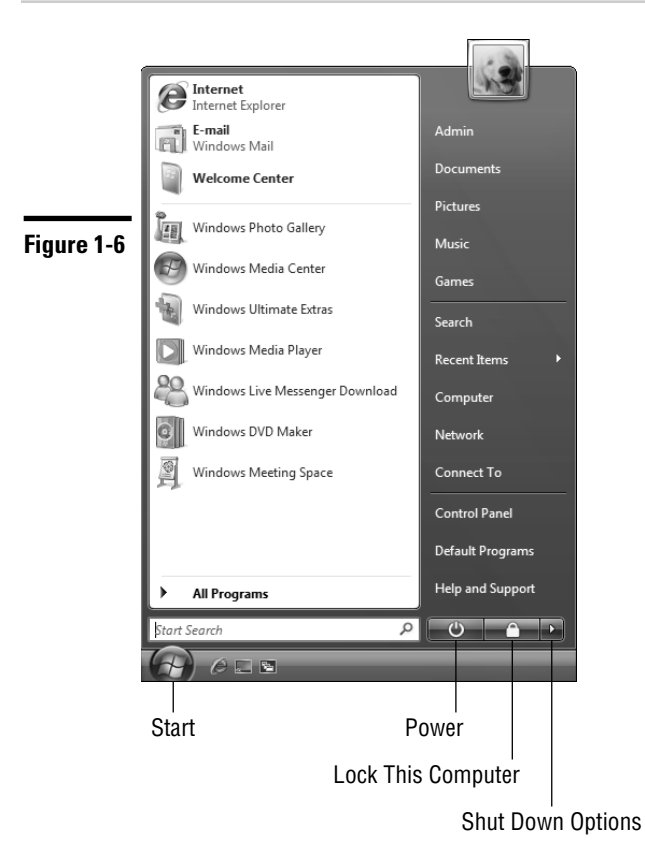

✓ Shut Down Options button to open a pop-up menu containing the following options: Switch User to enable you to log onto the computer with a different user account, Log Off to close down your work session and select a different user account, Lock to lock your computer (see the previous bullet "Lock This Computer"), Restart to completely reboot the computer, Sleep to put the computer into a low-power state (see "Sleep" earlier in this list), Hibernate (if you're running Vista on a laptop computer) to save any work in memory to your hard drive and shut your machine down, and Shut Down to close all windows and shut down all power to the computer.

The left-hand column of the Start menu still contains the icons for Windows programs you recently used (which you can fix to this part of the Start menu by rightclicking it and then clicking Pin to Start on the shortcut menu). The right-hand column, although vaguely familiar, lacks all of your accustomed "My" windows (from My Document to My Network Places). All of its items (from Documents to Help and Support) are arranged under the icon you selected for your user account and your username (see the dog icon above Admin in Figure 1-6). As you mouse over the items in this column, you'll notice that a new icon representing the type of item replaces your user account picture at the top of the right-hand column.

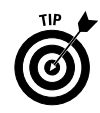

Documents, Pictures, Music, Computer, and Network on the Windows Vista Start menu respectively take the place of My Documents, My Pictures, My Music, My Computer, and My Network Places on the Windows XP Start menu.

## Using the All Programs item

The All Programs item on the Windows Vista Start menu performs the exact same function as it did in Windows XP — opening menus that you can use to launch Windows utilities and applications programs installed on your computer. Here, however, Vista has it all over XP because it performs this in a much tidier and more efficient manner.

Instead of opening sprawling menus and submenus that can take over pretty much your entire desktop (depending upon how many programs you've installed), Vista keeps all the All Programs menu action restricted to the lefthand column of the Start menu. When you click its All Programs button, Vista displays a list of all the application programs and Windows utilities on your computer (with a vertical scroll bar if there are too many items to display on the left-hand column) and the button changes from an All Programs to Back.

To launch a program or utility, simply click its item in the left-hand column. If the item sports a folder icon (such as Microsoft Office or Accessories), clicking the icon causes an indented submenu to appear (still within the left-hand column of the Start menu) and you can then click the icon for the program you want to launch.

## The role of Start Search

You may have noticed the Search item that appeared on the right side of the Windows XP Start menu has changed into a Start Search text box at the very bottom of the Start menu in Windows Vista. This Start Search text box is part of the Search feature that permeates the Vista operating system (you find a similar Search text box in most of the utility windows such as Documents, Pictures, Music, and so on).

Unlike the old clunky search feature in Windows XP that simply opened a dialog box where you had to specify the type of search before you entered the search text and then started the search operation, Quick Search in Vista is always ready to go. All you have to do to initiate a search is to start typing the first few characters of the item you're looking for. Vista starts displaying matching items in the open window (or on the left-hand side of the Start menu when using Start Search) as you type.

For example, if I want to open Microsoft Word to create a new document on my computer, I simply type **wo** in the Start Search text box. Doing this almost immediately displays Microsoft Office Word 2007 (among other items such as WordPad and folders and files whose names contain the letters "wo" as part of